## フレッツ ADSL Mac OS X v10.3

Mac OS X で、ブロードバンド接続(PPPoE)の設定を行うには、以下の操作手順を行ってください。

1 左上のアップルメニューもしくは、Dockから[システム環境設定]を選択します。

| 🧊 Finde                                         | r ファイル | 編集 | 表示  | 移動 |
|-------------------------------------------------|--------|----|-----|----|
| この Mac について<br>ソフトウェア・アップデート<br>Mac OS X ソフトウェア |        |    |     |    |
| システム環                                           | 譴詭設定   |    |     |    |
| Dock                                            |        |    |     | •  |
| 場所                                              |        |    |     | •  |
| 最近使った項目                                         |        |    |     | •  |
| Finder を強制終了                                    |        |    | 飞企  | #৩ |
| スリープ                                            |        |    |     |    |
| 再起動                                             |        |    |     |    |
| システム総                                           | 冬了     |    |     |    |
| ログアウト                                           |        |    | 企業Q |    |

2 表示された [システム環境設定]の中の [ネットワーク]をクリックします。

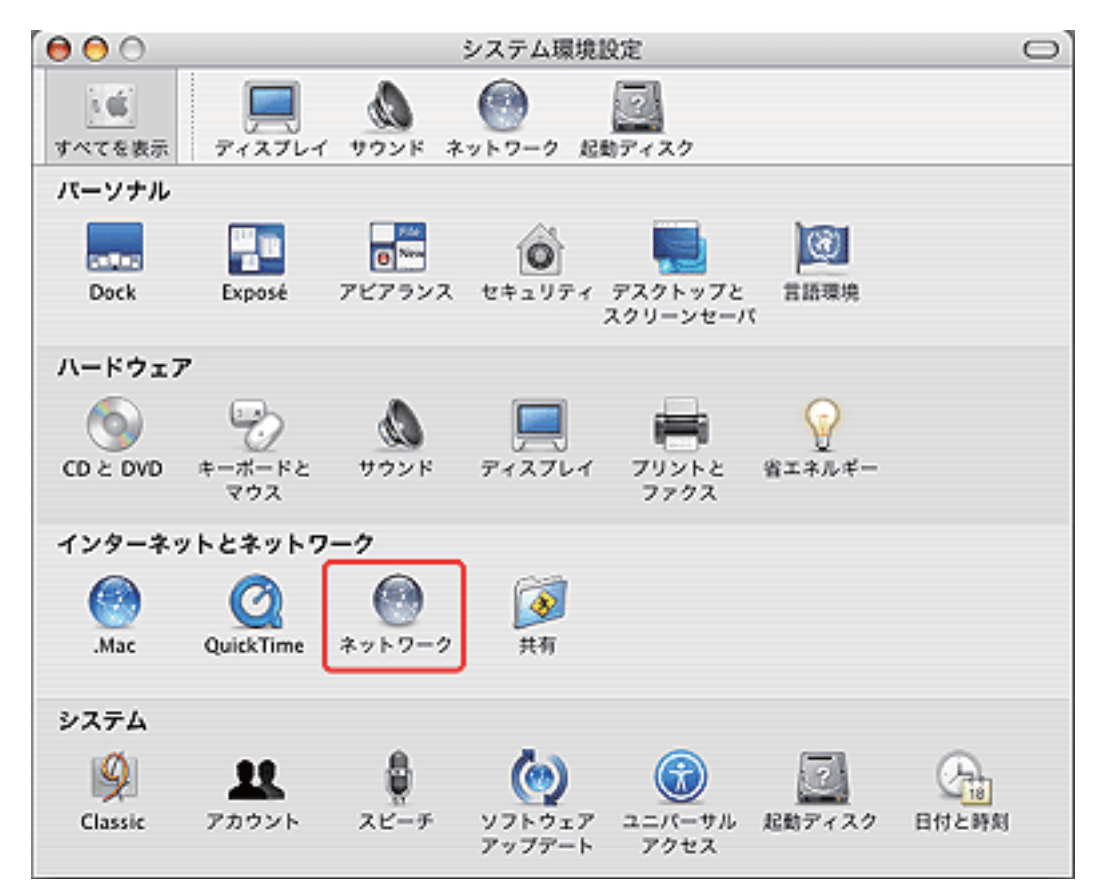

3 [PPPoE]をクリックし、各項目を以下のように設定します。

| PPPoE サービス名             | 何も入力しません。                                                        |
|-------------------------|------------------------------------------------------------------|
| アカウント名                  | 例) •••••••@zeroalpha.ne.jp                                       |
| パスワード                   | 接続パスワード                                                          |
| パスワードを記憶                | 通常チェックします。                                                       |
| メニューバーに PPPoE<br>の状況を表示 | ※チェックを入れておくと、メニューバーに接続状況を表す<br>アイコンが表示され、接続状況などを確認することができま<br>す。 |

以上で操作完了です。